# **Automatic Web Forms II**

for ACT! 2011 and up

# e<sup>x</sup>ponenciel

## User's manual - part 8

How to set up a double opt-in form

| The process explained                | . 2 |
|--------------------------------------|-----|
|                                      |     |
| Setting up the double opt-in process | . 2 |
|                                      |     |
| Contacting support                   | .4  |
|                                      |     |

### The process explained

A double opt-in process is a 2-step process. First the person who wants to opt-in fills out the form and submits it. At this point, the Automatic Web Forms sends an e-mail out which contains a confirmation link. The person then clicks the link and the opt-in is confirmed. At this point, the form result may be made available by Automatic Web Forms to be imported in Act! and whatever Server Triggers are set will be triggered.

#### Setting up the double opt-in process

Go to *Forms>Edit form>Opt-in Settings*.... By default, the option *Regular Opt-In* is selected. Click the *Double Opt-In* radio button.

| Opt-in Settings                       |                 |      |  |  |
|---------------------------------------|-----------------|------|--|--|
| Form: Registration                    |                 | )K   |  |  |
| 🔿 Regular Opt-In                      | Car             | ncel |  |  |
| Double Opt-In                         |                 |      |  |  |
| Thank You Message after first opt-in: | ? Edit Message  |      |  |  |
| E-mail to invite to Second Opt-In:    | E-mail Settings |      |  |  |
|                                       |                 |      |  |  |

#### The Thank You message

At this point, you have to define the Thank you message that the person who opts in will see after the first opt-in.

|        | Opt-i                              | n Settings                                                                                  | ×                                                                    | ×                                                                                      |
|--------|------------------------------------|---------------------------------------------------------------------------------------------|----------------------------------------------------------------------|----------------------------------------------------------------------------------------|
| Form:  | Registration                       | •                                                                                           | ОК                                                                   |                                                                                        |
| 🔿 Regi | ılar Opt-In                        |                                                                                             | Cancel                                                               |                                                                                        |
| Dout   | ole Opt-In                         |                                                                                             |                                                                      |                                                                                        |
| Tha    | nk You Message after first opt-in: | Edit Message                                                                                |                                                                      |                                                                                        |
| E-m    | ail to invite to Second Opt-In:    | This message will be displaye<br>instead of the regular Thank<br>The regular Thank You Mess | ed in the form after<br>You Message (defir<br>age will still be used | the First Opt-In<br>ned in the Form Basic Details) .<br>d but after the Second Opt-In. |
|        |                                    |                                                                                             |                                                                      |                                                                                        |

Click the *Edit message...* button to edit the default message.

| E                                                                                                    | dit Thank You Message                                                                 | ×            |
|----------------------------------------------------------------------------------------------------|---------------------------------------------------------------------------------------|--------------|
| Your subscription is not co<br>message we just sent you<br>click to confirm your subsc<br>your Spam folder if you ca | omplete yet!<br>Please check the<br>. It contains a link you need to<br>cription.<br> | OK<br>Cancel |
| You may use HTML tags.                                                                                               |                                                                                       |              |

#### The Confirmation e-mail

As explained above in the process, an e-mail message is sent to the person who filled out the form immediately after submission.

To define the parameters of this message, click the *E-mail Settings* button.

| Email to the Submitter × |                                                                                                    |          |  |        |
|--------------------------|----------------------------------------------------------------------------------------------------|----------|--|--------|
| Form: Registration       |                                                                                                    | •        |  | ОК     |
| Send an e-mail to        | the Form Submitter immediately after Submission                                                                |          |  | Cancel |
| To (E-mail Field):       | Contact I E-mail                                                                                               | <b>.</b> |  |        |
| Subject:                 | Please confirm your subscription                                                                               | _        |  |        |
| Message:                 | Hi [Contact   First Name],                                                                                     | ^        |  |        |
|                          | We received a request to sign you up for our<br>newletter. We just want to make sure it is coming<br>from you. | ~        |  |        |
|                          | ,                                                                                                    |          |  |        |

In this window, you need to enter the e-mail address you want the message to be coming from. You need to select the field of your form that contains the e-mail address of the person who opted in, the subject and content of your message.

While editing the subject or the content (after clicking the ... button), you may include data from the submitted form. The field placeholders are shown in pink.

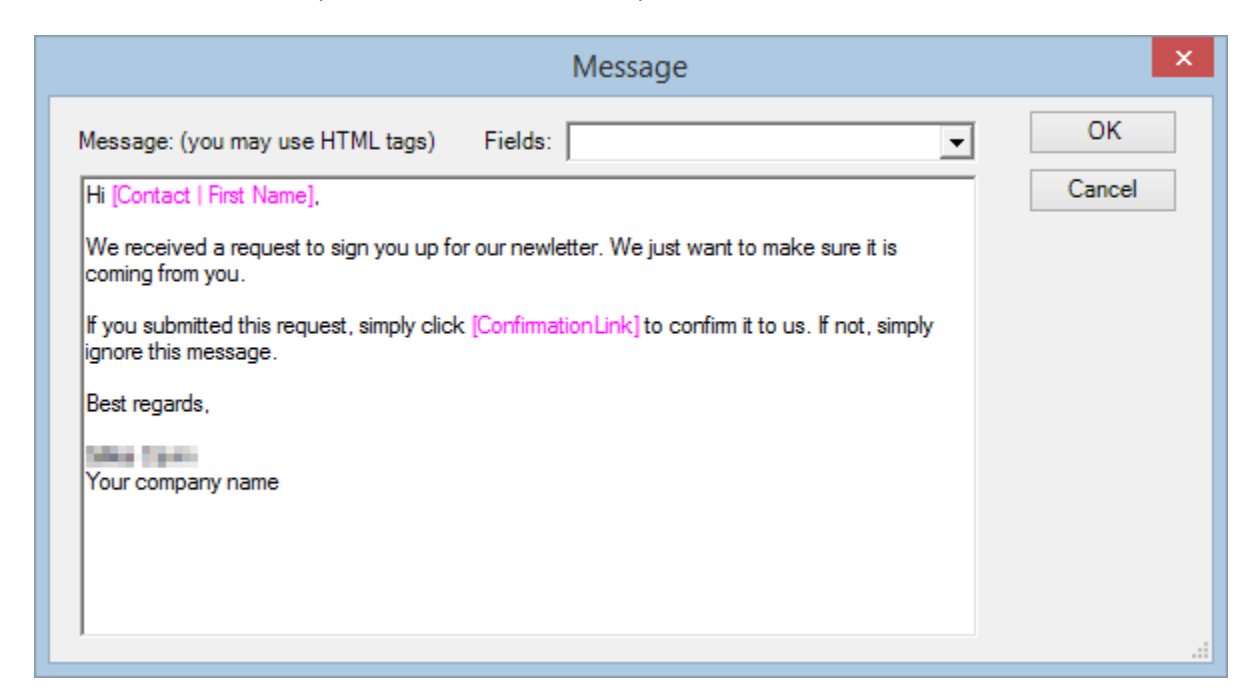

Since the message needs to contain the confirmation link, the [ConfirmationLink] placeholder is required. It will be replaced by a link with the text "this link".

If you want to fully control the confirmation link and are familiar with HTML, you can use the placeholder [ConfirmationURL] which will simply insert the URL in the message. You can then create your custom link this way: <a href="[ConfirmationURL]">Your custom text</a>.

### **Contacting support**

Support is provided by e-mail at <a href="mailto:support@exponenciel.com">support@exponenciel.com</a>.

Rev. Aug. 5, 2015 - v.5.1